## Je crée mes effets

## 1 Démarrer le programme et ouvrir le dossier de travail

## Sous Windows™, cliquez sur

- le menu « Démarrer » ▶ puis « Tous les programmes » ▶ Sage ▶ Moyens de Paiement Banque ▶ et sélectionnez « BIJOU SA ».
- Passez la fenêtre de référencement qui s'ouvre en cliquant sur le bouton [Suivant]. Le référencement de votre logiciel après achat vous permettra d'en rendre l'accès illimité.
- Avant de commencer, merci de vérifier que la case « Mode Assistant » est bien cochée dans le menu [Fenêtre].

## 2 Saisie des LCR

Dans la barre verticale sur la gauche de votre écran, cliquez sur « Gestion des encaissements », puis sur « Saisie des LCR-BOR Encaissement » pour ouvrir l'assistant de saisie des LCR-BOR. Dans la fenêtre qui s'ouvre, sélectionnez « Saisir une échéance » et cliquez sur le bouton [Fin]

Dever l'exemple, vous compléterez la fenêtre qui s'ouvre avec les éléments ci-après :

| 📕 LCR-BOR enca          | issement : CLEEN            | BIJ Cleen Bijo                  |                  |
|-------------------------|-----------------------------|---------------------------------|------------------|
| Identification Co       | mplément Commen             | taires                          |                  |
| Date<br>Client          | 050110  CLEENBIJ            | Echéance 280210<br>Cleen Bijoux | A Vue            |
| Montant                 | 5200                        | Devise<br>Mantant David         | Aucune           |
| Type effet              | 💷 LCR non 💌                 | Reçu le                         |                  |
| N° facture<br>Référence | 2009-12.355<br>Vref 09-2536 | Référence tiré                  |                  |
| Libellé                 | 1                           |                                 |                  |
| BGGRT                   |                             |                                 |                  |
| Code banque<br>11111    | Code guichet                | N° de comp<br>777777777         | te Clé<br>777 21 |
|                         |                             | ОК                              | Annuler          |

- Date : laissez la date du jour
- Échéance : 28/02/2010 (cliquez sur le bouton représentant une flèche pour ouvrir le calendrier)
- À vue : dans l'exemple laissez la case décochée afin de pouvoir saisir une date d'échéance.
- Client : Sélectionnez [CLEENBIJ] « Cleen Bijoux »
- Montant : 5200
- Devise : laissez « Aucune »
- Type effet : laissez « LCR non acceptée »
- N° facture : 2009-12.355
- Référence : Vref 09-2536
- Banque : laissez la banque qui s'affiche par défaut : BGGRT.
- Puis cliquez sur l'onglet « Complément » dans lequel vous sélectionnerez parmis vos comptes celui sur lequel sera déposée la LCR. Ici, nous choisirons la banque BRD/BRD1. Validez votre saisie en cliquant sur [OK].
- La LCR que vous venez de saisir apparaît maintenant dans la fenêtre « saisie de LCR-BOR Encaissement ». Il faut l'enregistrer afin qu'elle passe en Gestion de LCR-BOR Encaissement.

| 🏮 Saisie de LO  | CR-BOR    | Encaiss   | ement          |               |                |               |          |          | X      |
|-----------------|-----------|-----------|----------------|---------------|----------------|---------------|----------|----------|--------|
| 🧠 Fonctions     | - 📖       | Sélection | iner 🞯 Imprin  | ner 🥁 Enregis | trer 😡 Gérer   |               |          |          |        |
|                 |           |           |                |               | Total mouver   | nents         | 1        | 52       | 200,00 |
| Référence borde | ereau     | 0501LCF   | R001           |               | Total sélectio | n             | 1        | 52       | 200,00 |
| Numéro de co    | Numéro    | de co     | Intitulé tiers | Numéro de co  | Date éché 🔺    | Banque remise | Etape e  | en cours | Мог    |
| CLEENBIJ        | 411000    | )0        | Cleen Bijoux   | CLEENBIJ      | 280210         | Aucune        | Effets e | n port   |        |
|                 |           |           |                |               |                |               |          |          |        |
|                 |           |           |                |               |                |               |          |          |        |
| Actions =       | भा न      |           |                |               |                |               |          |          | -      |
| Actions •       | <b>F1</b> | outes     | • •            |               |                |               |          |          |        |
|                 |           |           |                | 0ι            | ivrir Nouv     | veau Supp     | rimer    | Ferm     | er //  |

Cliquez sur l'icône [Gérer] pour transférer le bordereau dans la fenêtre de gestion des effets.

F> La LCR créée est pré-sélectionnée dans la fenêtre qui s'ouvre 1.

Cliquez sur l'icône de pointage de l'effet 2.

L'élément apparaît comme pointé 3.

Votre LCR est maintenant créée. Il ne reste plus qu'à l'envoyer. Pour cela, reportez-vous à la fiche « J'envoie mes fichiers à ma banque »

| Number de compension         Instantée de compension         Instantée de compension         Instantée de compension         P.         Reven noux           QUART         4110000         Désent Vett         QUART         310029         BEU / 01200.         Avoure           QUART         4110000         Désent Vett         QUART         310029         BEU / 01200.         Avoure           PIRLE         110000         Peters patienteme         PIRLE         310029         BEU / 01200.         Avoure           QUART         4110000         Peters patienteme         PIRLE         310029         BEU / 01200.         Avoure           QUART         4110000         Carel S all         OAA4         30029         BEU / 01200.         Avoure           QUECTY         4110000         Carel S all         OAA4         30029         BEU / 01200.         Avoure           QUECTY         4110000         Carel S all         OAA4         300219         BAD / 04511.         Elleir en pour.           LETINU         4110000         Carel S our         CEENBU         200219         Avoure         Elleir en pour. | 2            |                          | otal mouvements<br>otal sélection<br>otal pointé |              | 165 024,80<br>165 024,80<br>5 200,00 |               |   |                |
|----------------------------------------------------------------------------------------------------|--------------|--------------------------|--------------------------------------------------|--------------|--------------------------------------|---------------|---|----------------|
| GUART         4110000         Le Monte do Quartine         GUART         100209         BEU / 01200         Auxine           PERLE         4110000         Dienes Viet         DidAAA         310029         BEU / 01200         Auxine           PERLE         4110000         Dienes Viet         DidAAA         310039         BEU / 01200         Auxine           CISEL         4110000         Criste e         CISEL         310039         BEU / 01200         Auxine           CIAPAT         4110000         Criste e         CISEL         310039         BEU / 01200         Auxine           CIAPAT         4110000         Criste e         CISEL         3100279         BEU / 01200         Auxine           CIECTY         4110000         Criste Sail         CIECTY         S20210         BAO / 04201         Auxine           CIERNUL         4110000         Criste Sail         CIERNUL         282010         BAO / 04201         Eller en poort           CIERNUL         4110000         Criste Buo         CIERNUL         282010         Auxine         Eller en poort                                               | Numéro de co | Numéro de compte général | Intitulé tiers                                   | Numéro de co | Date éché                            | Banque remise | P | Etape en cours |
| DAMA         4110000         Dissert/Vitt         DAMA         310203         BEU / 01200.         Aucure           PRILE         4110000         Perile and internet         PRILE         310203         BEU / 01200.         Aucure           DOMA         Aucure         PRILE         310204         BEU / 01200.         Aucure           DOMA         Aucure         PRILE         310205         BEU / 01200.         Aucure           DOMA         Cone 5 al.         CARAT         000609         BEU / 01200.         Aucure           DERCTY         410000         Cores 5 al.         CARAT         000609         BEU / 01200.         Aucure           DERCTY         410000         Cores 5 al.         CARAT         000609         BEU / 01200.         Aucure           DERCTY         410000         Cores 5 al.         CARAT         000609         BEU / 01200.         Aucure           DERCTY         110000         Cores 5 al.         CARAT         000219         Aucure         Effert en port.           DERCHUND         Cores 5 al.         CARAT         282100         Aucure         Effert en port.        | QUART        | 4110000                  | La Montre du Quartier                            | QUART        | 100309                               | BEU / 01200   |   | Aucune         |
| RFRLE         4110000         Perleparimenes         RFRLE         210209         BEU / 01200         Auxane           CXPAT         4110000         Cristere         CISL         300407         BEU / 01200         Auxane           CXPAT         4110000         Cristere         CISL         300407         BEU / 01200         Auxane           CXPAT         4110000         Creat S at 1         CAPAT         CODES         BEU / 01200         Auxane           CLEENGU         4110000         Creat S at 1         CAPAT         20207         Auxane         Eller en poet           CLEENGU         4110000         Creat Sum         CLEENGU         282/10         BAO / 04291         Eller en poet           CLEINU         4110000         Creat Sum         CLEENGU         282/10         Auxane         Eller en poet                                                                                                    | DIAMA        | 4110000                  | Diamant Vert                                     | DIAMA        | 310309                               | BEU / 01200   |   | Aucune         |
| CISEL         4110000         Circleter         OSEL         3004/9         BEU / 01200.         Avante           CAPAT         410000         Cover\$ at J         OSEL         Avante         Avante           DIRECTY         4110000         Cover\$ at J         ORECTY         14125         Avante         Eller into no.           CREENU         4110000         Cover\$ by at CREENU         26210         BED / 01020         Eller en pol.           CLESIGN         4110000         Chem Boux         CLESIGN         202010         Avante         Eller en pol.                                                                                                    | PERLE        | 4110000                  | Pedes parisiennes                                | PERLE        | 310309                               | BEU / 01200   |   | Aucune         |
| CAPAT         4110000         Ceast S. a.1         CAPAT         005959         BEU / 01200.         Auxone           DVECTY         4110000         Develb Sail         OMECTY         11129         Auxone         Elifeer spott.           LEENBU         4110000         Develb Sail         DMECTY         11129         Auxone         Elifeer spott.           LEENBU         411000         Develb Sail         CLEENBU         20210         FAuxone         Elifeer spott.           LEENBU         411000         Develb Sail         CLEENBU         20210         FAuxone         Lifeer spott.                                                                                                    | CISEL        | 4110000                  | Ciselure                                         | CISEL        | 300409                               | BEU / 01200   |   | Aucune         |
| 0/RECTY 4110000 Devely Sel DIRECTY 11209 Aucure Elliete no.th.<br>LEENBU 4110000 Cleve Byour CLEENBU 202010 RRD / 04521. Effete no.pot.<br>LEENBU 4110000 Cleve Byour CLEENBU 202010 Aucure / Elliete nr.pot.                                                                                                    | CARAT        | 4110000                  | Carat S.a.r.I                                    | CARAT        | 020509                               | BEU / 01200   |   | Aucune         |
| CLEENBU 4110000 Cleen Bijoux CLEENBU 280210 BRD / 04521 Effets en pat<br>CLEENBU 4110000 Cleen Bijoux CLEENBU 280210 Aucure / Effets en pat                                                                                                    | DIRECTY      | 4110000                  | Directy Sarl                                     | DIRECTY      | 141209                               | Aucune        |   | Effets en port |
| CLEENBU 4110000 Cleen Bijoun CLEENBU 280210 Aucune 📝 Effets en port                                                                                                    | CLEENBIJ     | 4110000                  | Cleen Bijoux                                     | CLEENBU      | 280210                               | BRD / 04921   |   | Effets en port |
|                                                                                                    | CLEENBU      | 4110000                  | Cleen Bijoux                                     | CLEENBU      | 290210                               | Aucune        | 1 | Effets en port |